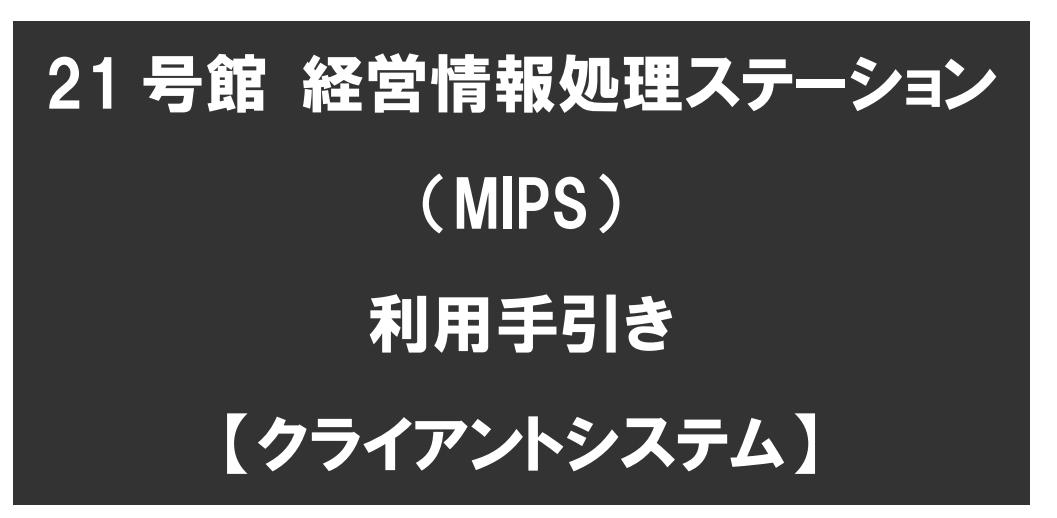

第 5.1 版

令和 5 年 10 月 13 日 KUDOS 学生センター

改版履歴

| 日付                | 版数      | 内容                             |
|-------------------|---------|--------------------------------|
| 平成 23 年 9 月 14 日  | 第1版     | 作成                             |
| 平成 24 年 8 月 28 日  | 第 1.1 版 | PC 演習室 1~3 のドメインログオンへの移行に伴う変更  |
| 平成 26 年 9 月 1 日   | 第 2.0 版 | PC 教室 2~3の更改に伴う変更              |
| 平成 26 年 11 月 11 日 | 第 2.1 版 | Windows8 関連ページの誤記修正            |
| 平成 28 年 3 月 24 日  | 第 3.0 版 | KUDOS Print の追加                |
| 平成 28 年 9 月 16 日  | 第 3.1 版 | 教室レイアウト図の追加                    |
| 平成 30 年 4 月 5 日   | 第 4.0 版 | PC 教室 1,4,5,6・自由利用専用教室の更改に伴う変更 |
| 平成 30 年 5 月 14 日  | 第 4.1 版 | アカウントロック回数変更                   |
| 令和 2年4月6日         | 第 5.0 版 | PC 教室 2~3·PC 演習室 1~3の更改に伴う変更   |
| 令和 5 年 10 月 13 日  | 第 5.1 版 | 部署名変更【総合情報システム】⇒【KUDOS 学生センター】 |

# 目次

| 1 | 経営  | <b>愭情報処</b> 3                                  | 理ステーション(MIPS)概要                                                                        | 4       |
|---|-----|------------------------------------------------|----------------------------------------------------------------------------------------|---------|
|   | 1.1 | 教室                                             | 概要                                                                                     | 4       |
|   |     | 111                                            | 数室レイアウト図                                                                               | 4       |
|   |     | 112                                            |                                                                                        |         |
|   |     | 112                                            | 此 世                                                                                    | ,,<br>ר |
| 2 | コン  | ゚゚゚゚゚゚゚ <u>゚</u> ゠゚゚゚゚゚゚゚゚゚゚゚゚゚゚゚゚゚゚゚゚゚゚゚゚゚゚゚゚ | -<br>低<br>都<br>石<br>称<br>…<br>…<br>…<br>…<br>…<br>…<br>…<br>…<br>…<br>…<br>…<br>…<br>… |         |
| _ | 0 1 |                                                |                                                                                        | 0       |
|   | 2.1 | コント                                            | _ ユーダーの利用力法(サインアウト)                                                                    |         |
|   | 2.3 | 利用                                             | / できるソフトウェア                                                                            |         |
|   | 2.4 | 利用                                             | できるドライブ・ファイルサーバ                                                                        | 12      |
|   |     | 2.4.1                                          | PC 教室 1~6、自由利用専用教室                                                                     | 12      |
|   |     | 2.4.2                                          | PC 演習室 1~3                                                                             | 13      |
| 3 | プリ  | ンタ、スキ                                          | キャナの利用方法                                                                               | 14      |
|   | 3.1 | KUD                                            | OS Print に対応したプリンタの利用                                                                  | 14      |
|   |     | 3.1.1                                          | KUDOS Print に対応したプリンター覧                                                                | 15      |
|   | 3.2 | 3.1.2<br>スキ                                    | Web 印刷に対応したプリンタの利用(PC 演習室 4)<br>ャナの利用                                                  |         |
| 4 | 周辺  | □機器の                                           | 利用方法······                                                                             |         |
|   | 4.1 | USB                                            | メモリの利用                                                                                 | 17      |
|   |     | 4.1.1                                          | USB メモリの認識                                                                             | 17      |
|   |     | 4.1.2                                          | USB メモリの取り外し                                                                           | 17      |
|   | 4.2 | DVD                                            | スーパーマルチドライブの利用                                                                         | 18      |
|   |     | 4.2.1                                          | USBメモリのようにデータを追加したり削除したりできる書き込み方法                                                      |         |
|   |     | 4.2.2                                          | CD/DVD プレイヤーでの再生に適した書き込み方法                                                             | 20      |
| 5 | 補反  | 2資料                                            |                                                                                        |         |
|   | 5.1 | 機器                                             | 一覧                                                                                     | 23      |

# 1 経営情報処理ステーション(MIPS)概要

経営情報処理ステーション"MIPS"は、現代社会に求められる高い情報リテラシーと、高度な 情報処理の技術を習得するために必要な設備を完備しております。 ※導入台数内訳(PC 教室 1~6:186 台、自由利用専用教室:20 台、PC 演習室 1~3:63 台)

また、PC 演習室 4 は BYOD (Bring Your Own Device)を想定したアクティブラーニング教室に なっております。

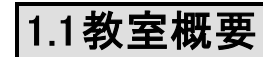

#### 1.1.1 教室レイアウト図

フロア全体図及び各教室のフロア図は次のとおりです。

フロア全体図 PC教室6 PC教室4 PC教室5 男子 トイレ 女子 トイレ 21-645 21-601 21-602 21-603 倉庫 EV PC教室1 PC教室2 PC教室3 自由利用専用教室 PC演習室1 PC演習室2 PC演習室3 TCA控え室 MIPS倉庫 21-604 PC演習室4

#### ◆ PC 教室 1 ~ PC 教室 3

(デスクトップ PC:93 台(教員機:1 台、学生機:30 台 × 3 教室)) ※PC 教室 2 と PC 教室 3 の間のパーティションを開放し、60 台教室にすることが可能です。

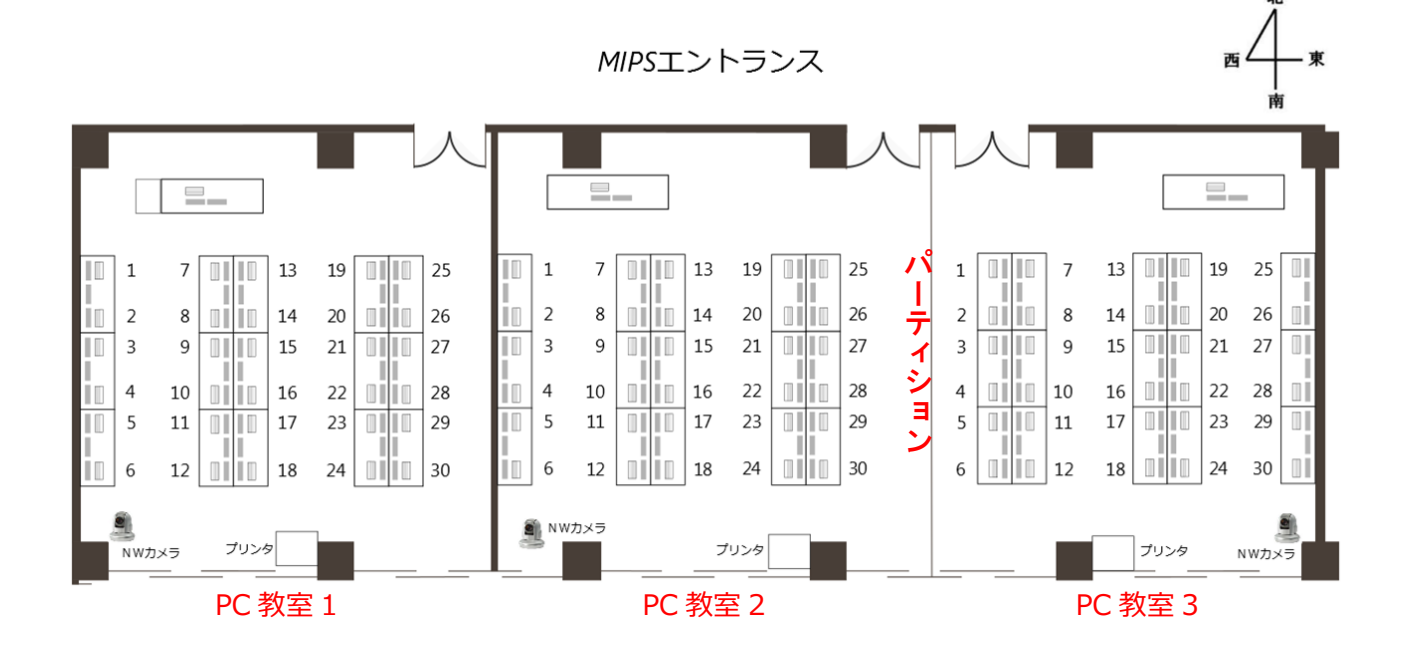

#### ◆ PC 教室 4 ~ PC 教室 6

(デスクトップ PC:93 台(教員機:1 台、学生機:30 台 × 3 教室)) ※PC 教室 5 と PC 教室 6 の間のパーティションを開放し、60 台教室にすることが可能です。

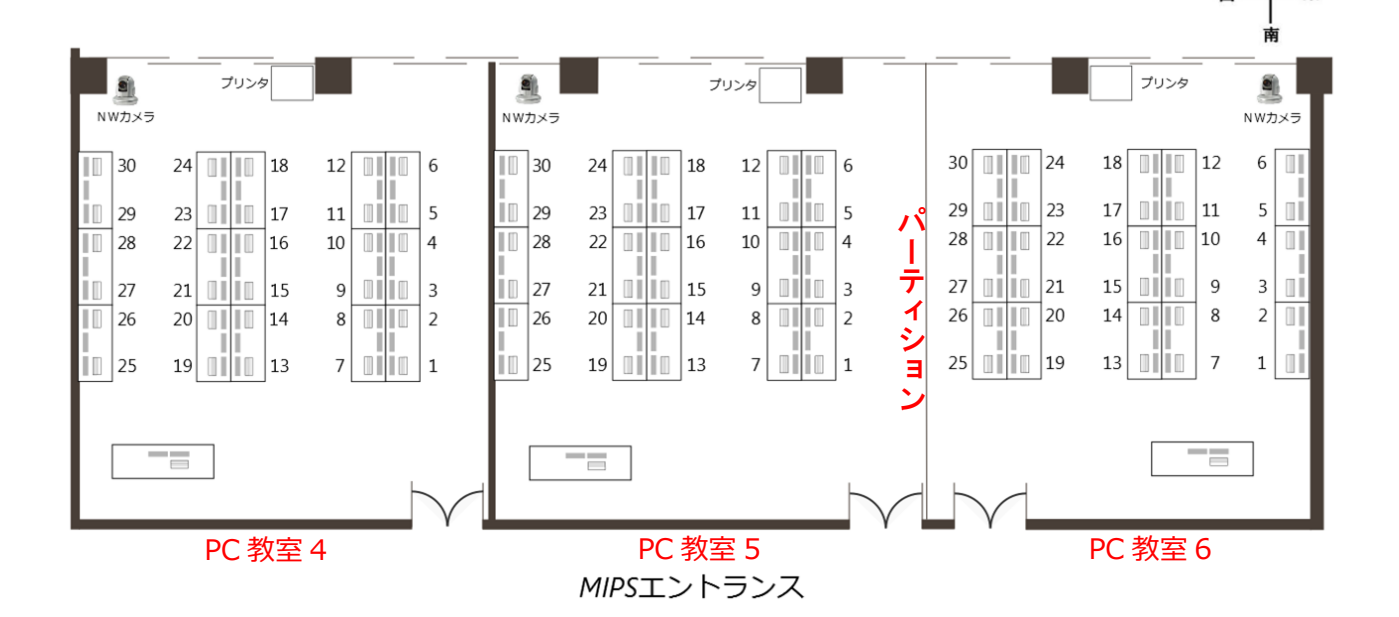

#### ◆ 自由利用専用教室及び PC 演習室 1 ~ PC 演習室 3

(デスクトップ PC: 20 台(自由利用専用教室)、貸出用ノート PC: 63 台(PC 演習室 1~3))

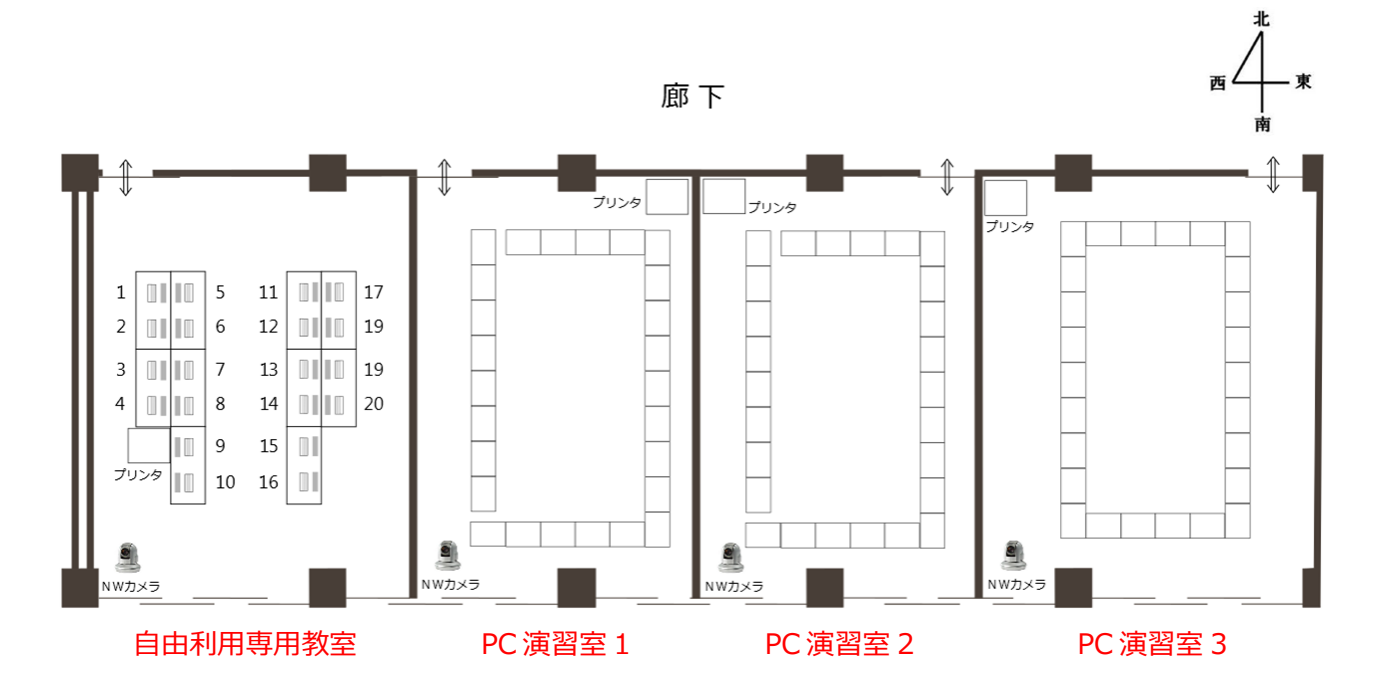

◆ PC 演習室 4

廊 下

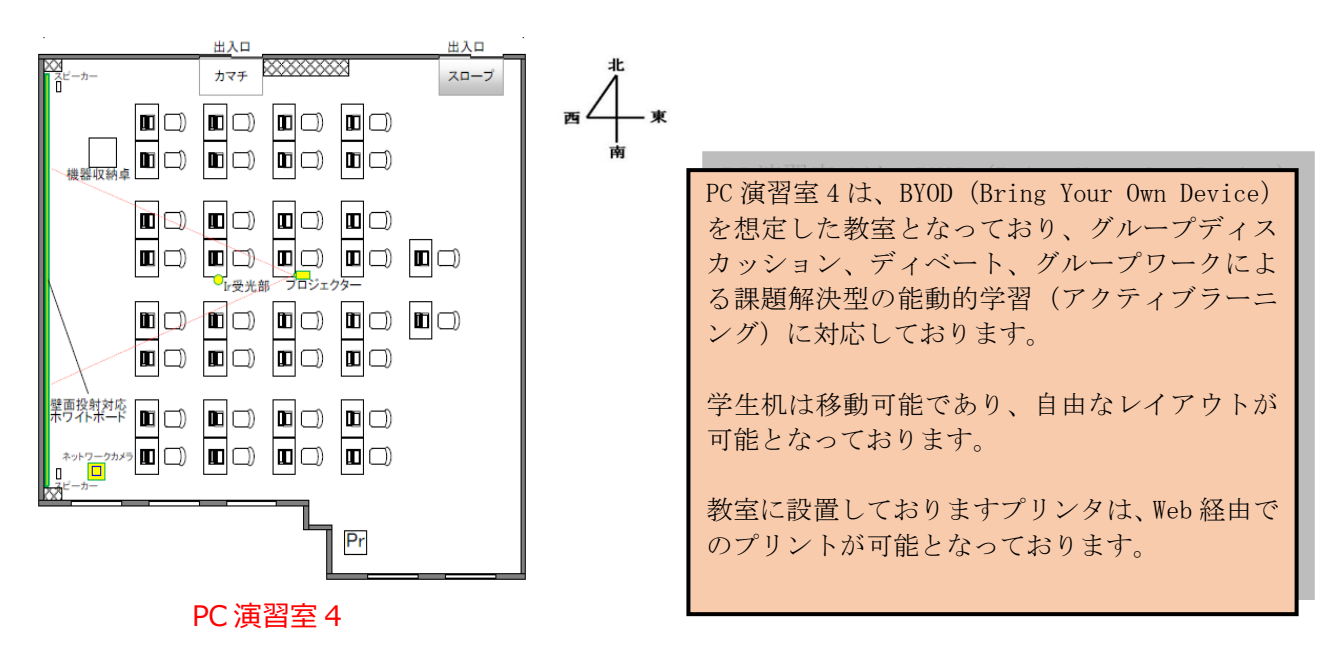

#### 1.1.2 設置機器

設置機器の詳細については、「5.1 機器一覧」をご覧ください。

#### 1.1.3 機器名称

- ◆ PC 教室 1・4・5・6、自由利用専用教室(ESPRIMO D587/R)
- ◆ PC 教室 2-3(ESPRIMO D588/B)

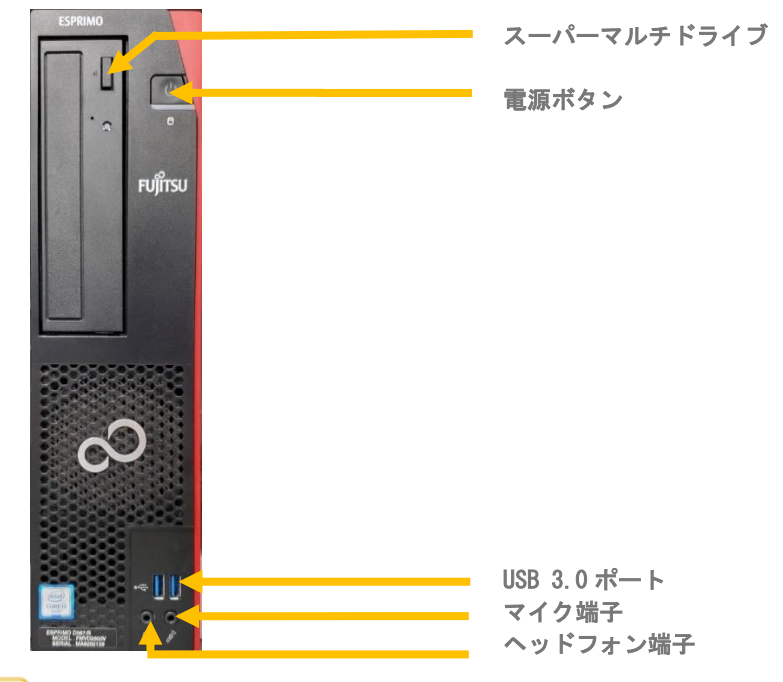

! 注意 USB3.0 をご利用頂けます。

◆ PC 演習室 1~3 (LIFEBOOK A579/B)

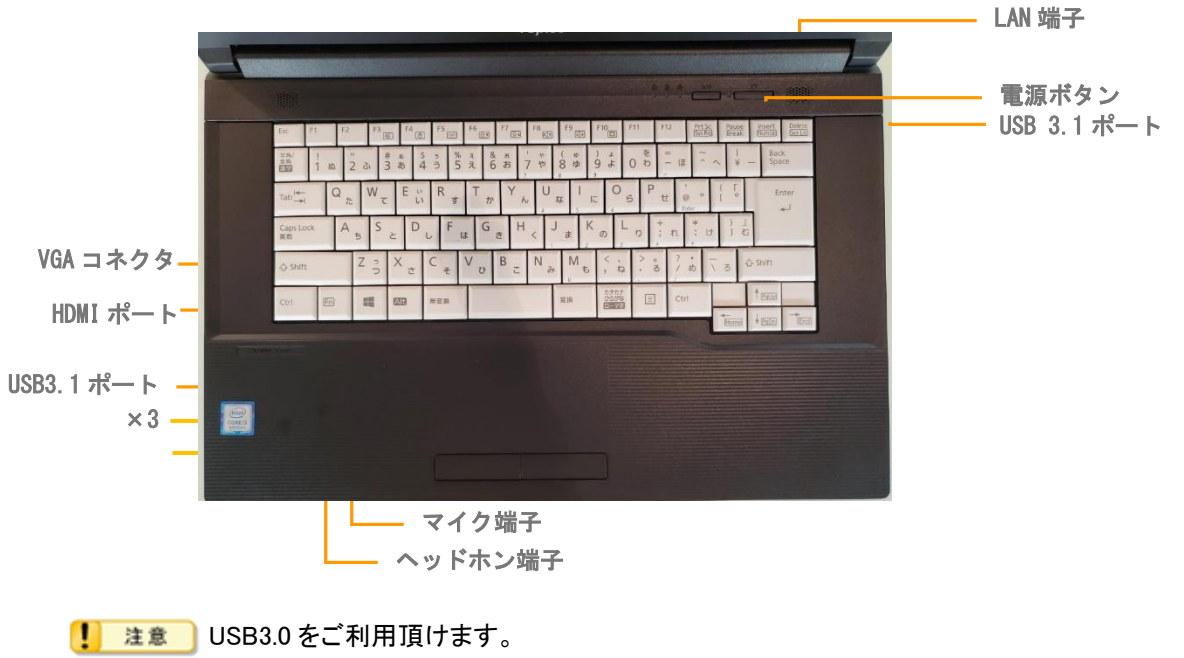

# 2 コンピューターの利用方法

#### 各教室の Windows のバージョンにつきまして

2020年4月現在におきまして、各教室に導入されている Windows は以下となっております。

【PC 教室 1~6·自由利用専用教室】 Windows 10 Education

【PC 演習室 1~3 用ノート PC】 Windows 10 Education

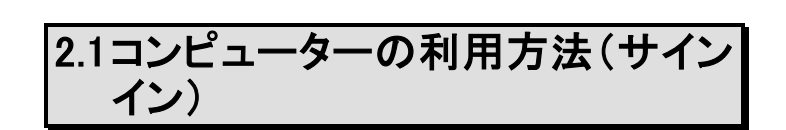

1. キーボードを押すか、もしくはマウスをクリックします。

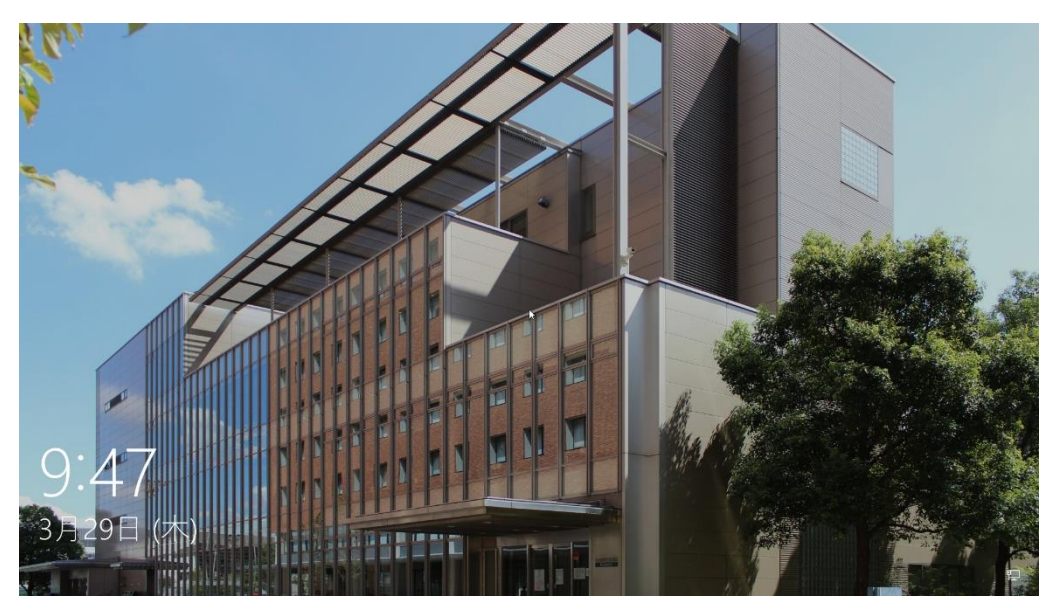

2. KUDOS 発行のユーザーID(教育系・事務系) とパスワードを入力し、 ■ ボタンをクリックします。

※コンピューターを利用するにはログオン(サインイン)する必要があります。 KUDOS 発行のユーザーID(教育系・事務系)とパスワードを入力し、サインイン先 として「KUDOS-AD」が選択されていることを確認しサインインしてください。 ※教員用コンピューターは、教員権限のあるユーザーのみサインインできます。

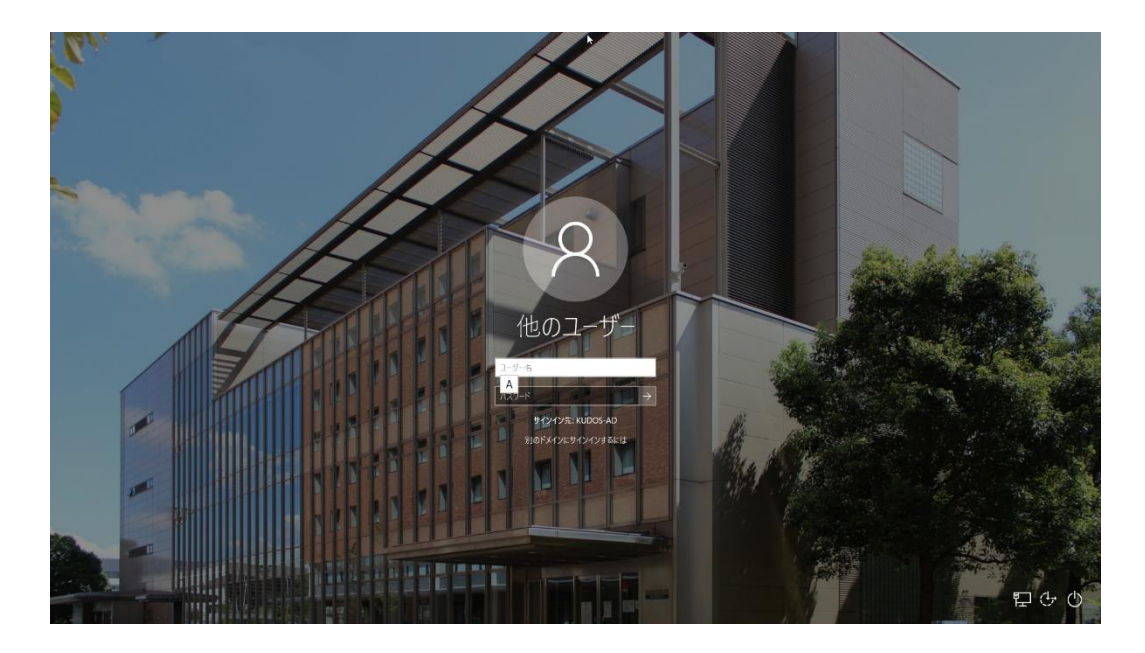

3. コンピューターにサインインすると、全ユーザー共通で下図のようなデスクトップ環境が利用でき ます。(教室によりデスクトップ環境は異なります)

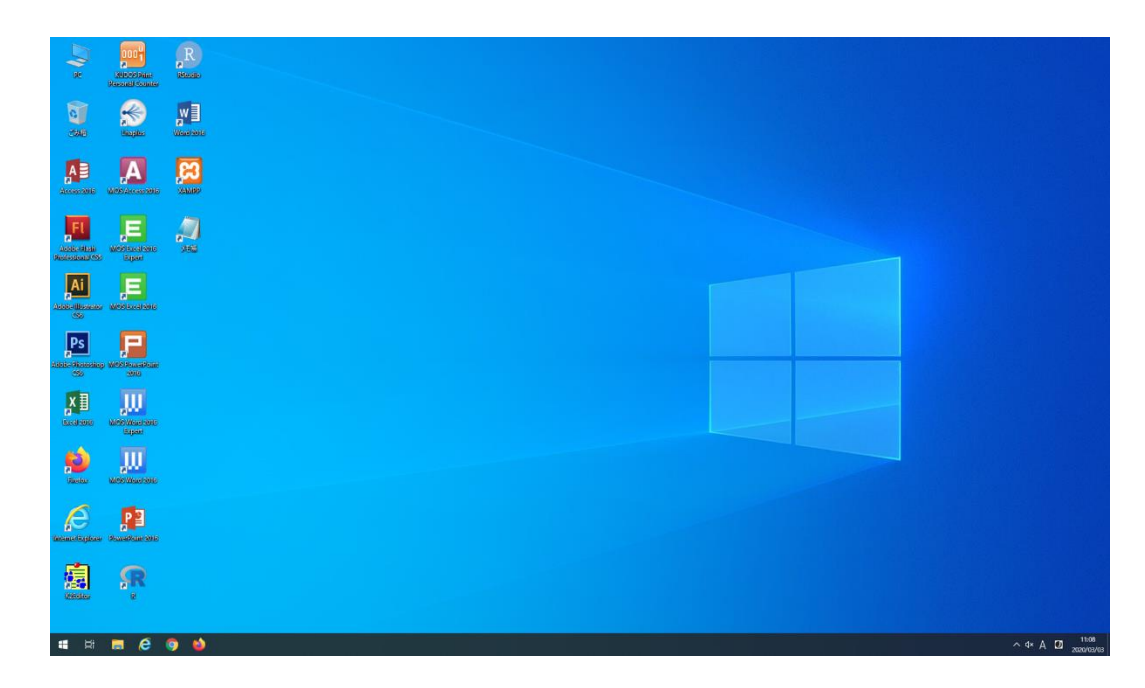

1. 注意 ユーザー名とパスワードの入力を 20 回以上間違えると、ロックがかかります。 数分間サインインできなくなりますので、ご注意ください。

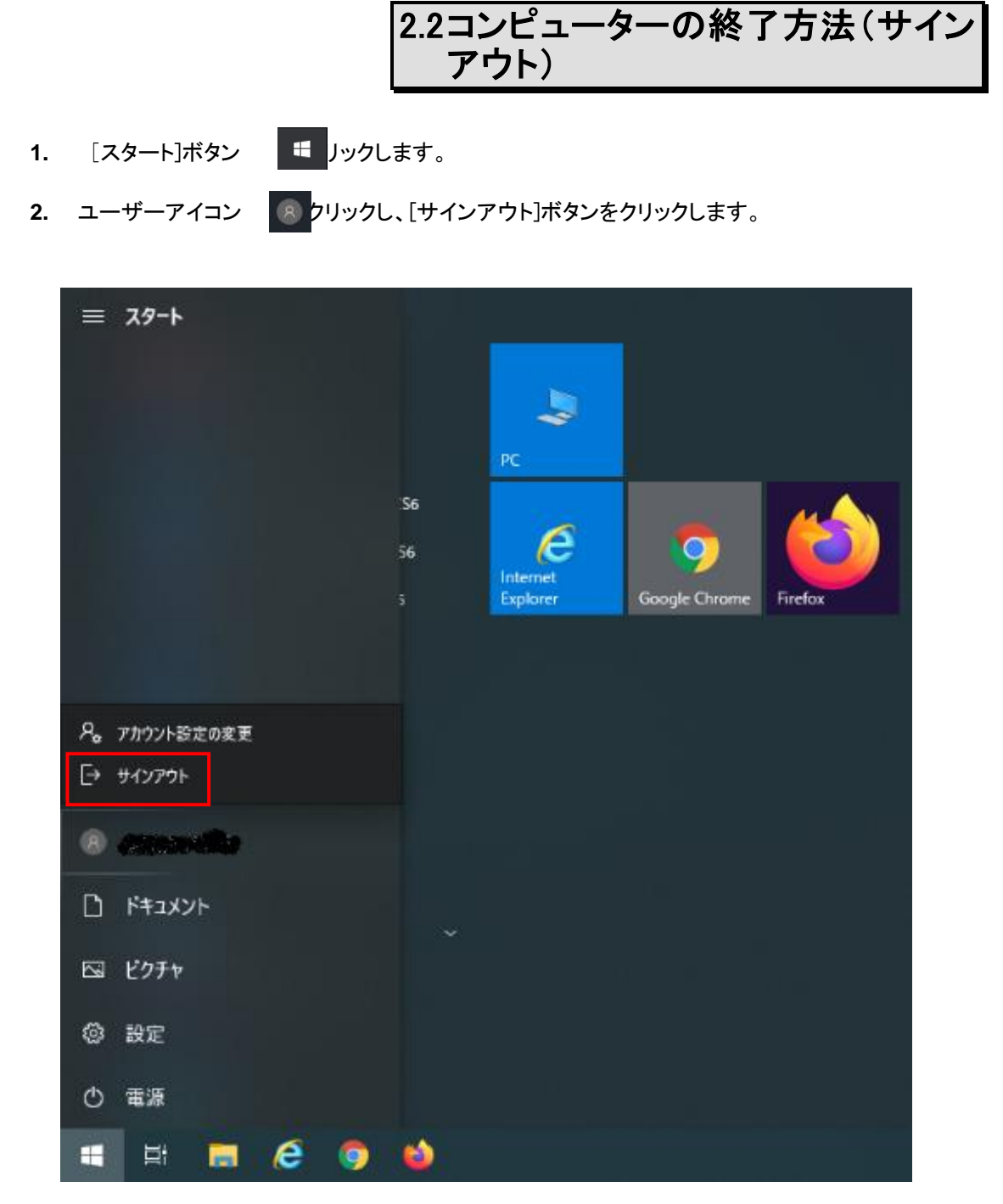

! 注意

コンピューター利用後は「シャットダウン」せずに「ログオフ(サインアウト)」を してください。 <u>デスクトップに保存されたファイルは、コンピューターを再起動すると消去されます。</u> <u>ドキュメントに保存されたファイルも同様にコンピューターを再起動すると消去されます。</u> 必要なデータは、Zドライブ(全学ファイルサーバ)または Google ドライブや KUDOS BASKET 等に保 存したことを今一度ご確認ください。 ※Zドライブは一人あたり 500MB です(2020 年 4 月 6 日現在)。

## 2.3利用できるソフトウェア

アプリケーションを起動するには以下の2通りの方法があります。

- ◆ デスクトップのアイコンをダブルクリック
- ◆ スタートメニューのアイコンをクリック

1 注意 利用できるアプリケーションは、教室により異なります。

※最新の状況については、KUDOS WEB サイト「ソフトウェア・ハードウェア検索」 (https://kudos.kindai.ac.jp/guide/sh)

もしくは、KUDOS の公式スマートフォンアプリ「KUDOS APP」よりご確認ください。 (https://kudos.kindai.ac.jp/app)

2.4利用できるドライブ・ファイルサ バ

コンピューターにログオンすると全ユーザー共通で、ドライブ・ファイルサーバが利用できます。 教室内のコンピューターで作成したファイルなどのデータはXドライブ,Zドライブなどの全学ファイルサー バへ保存するか、Googleドライブや KUDOS BASKET などへ保存してください。

#### 2.4.1 PC 教室 1~6、自由利用専用教室

コンピューターにログオンすると全ユーザー共通で、以下に示すとおり、ドライブ・ネットワークドライブ が利用できます。

| → · ↑ <b>_</b> ·                        | PC >                 |                        | ٽ ~              | ,O PCの検索 |
|-----------------------------------------|----------------------|------------------------|------------------|----------|
| クイック アクセス                               | ~ フォルダー (7)          |                        |                  |          |
| ■ デスクトップ > ↓ ダウンロード >                   | 3D オブジェクト            | 9770-F                 | デスクトップ           |          |
| <ul> <li>ビクチャ &gt;</li> </ul>           | ۲×۲=۲×۷۰             | 107v                   | 257              |          |
| <mark>■ PC</mark><br><b>③ 3D オブジェクト</b> | ミュージック               |                        |                  |          |
| 🕹 ダウンロード                                | ✓デバイスとドライブ (3)       |                        |                  |          |
| 🔜 デスクトップ                                | システムドライブ(C)          | 一時保存用ドライブ(D)           |                  |          |
| 🚰 ドキュメント                                |                      |                        | DVD RW F517 (E:) |          |
| ■ ピクチャ                                  | 空き領域 165 GB/227 GB   | - 空き領域 9.96 GB/9.99 GB |                  |          |
| 🚟 ビデオ                                   | ~ ネットワークの場所 (2)      |                        |                  |          |
| 🎝 ミュージック                                | 全学 Learningフォルダ (X:) | ホーム ディレクトリ (Z:)        |                  |          |
| 늘 システムドライブ (C:)                         | 空き領域 570 GB/1.59 TB  | 空き領域 195 MB/500 MB     |                  |          |
| - 一時保存用ドライブ                             | 0                    |                        |                  |          |
| 🛫 全学 Learningフォル                        | Le.                  |                        |                  |          |
| ☆ホームディレクトリ (Z                           | :)                   |                        |                  |          |
| + 10.0                                  |                      |                        |                  |          |

| C:ドライブ        | OS・アプリケーションのためのシステムドライブです。              |
|---------------|-----------------------------------------|
|               | このドライブへの変更(ファイルの追加・削除・変更)はコンピューター       |
|               | を再起動すると復元されます。                          |
| D:ドライブ        | 一時保存用のローカルハードディスクです。                    |
|               | このドライブへの変更はコンピューターを再起動しても削除されません        |
|               | が、毎週月曜日にフォーマットされます。                     |
|               | ここへファイルを保存する場合は注意してください。                |
| E:ドライブ        | CD-R/RW、DVD±R/RW、DVD-RAM が利用できるスーパーマルチド |
|               | ライブです。                                  |
| F:ドライブ~W:ドライブ | カードリーダーライターや USB 機器を接続した際に、             |
|               | 自動的に割り当てられます。                           |
|               | ※メモリカードリーダーライターは貸出になります。                |
| X:ドライブ        | 全学ファイルサーバの共有領域 Learning ディレクトリです。       |
|               | 教材提示・レポート提出などに利用できます。                   |
|               | ご利用に関しては教室授業担当員に確認してください。               |
| Z:ドライブ        | 全学ファイルサーバの個人用ホームディレクトリです。               |
|               | 必要なファイルは、ここに保存して下さい。                    |
|               | (2020年4月6日現在、容量 500MB)                  |

※カードリーダーライターについては教室スタッフにて貸出し対応となります。

注意

C ドライブ(デスクトップ・ドキュメントフォルダも含まれます)に保存されたファイルはコンピューターを 再起動すると消去されます。Dドライブに保存したファイルは毎週月曜日に消去されます。 ※C・Dドライブに保存されたデータに関しては保証いたしかねますのでご注意ください。

#### 2.4.2 PC 演習室 1~3

コンピューターにログオンすると全ユーザー共通で、以下に示すとおり、ドライブ・ネットワークドライブ が利用できます。

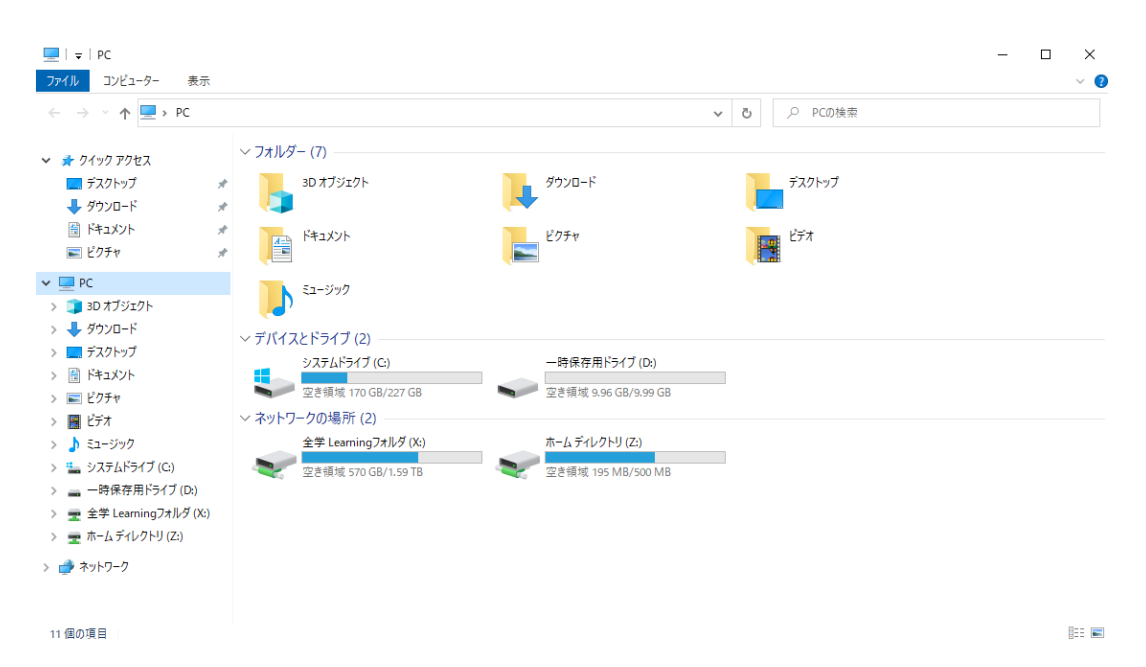

| C:ドライブ        | OS・アプリケーションのためのシステムドライブです。           |
|---------------|--------------------------------------|
|               | このドライブへの変更(ファイルの追加・削除・変更)はコンピューター    |
|               | を再起動すると復元されます。                       |
| D:ドライブ        | 一時保存用のローカルハードディスクです。                 |
|               | このドライブへの変更はコンピューターを再起動しても削除されません     |
|               | が、毎週月曜日にフォーマットされます。                  |
|               | ここへファイルを保存する場合は注意してください。             |
| E:ドライブ~W:ドライブ | カードリーダーライターや DVD ドライブ及び、USB 機器を接続した際 |
|               | に、自動的に割り当てられます。                      |
|               | ※メモリカードリーダーライター、DVDドライブは貸出に          |
|               | なります。                                |
| X:ドライブ        | 全学ファイルサーバの共有領域 Learning ディレクトリです。    |
|               | 教材提示・レポート提出などに利用できます。                |
|               | ご利用に関しては教室授業担当員に確認してください。            |
| Z:ドライブ        | 全学ファイルサーバの個人用ホームディレクトリです。            |
|               | 必要なファイルは、ここに保存して下さい。                 |
|               | (2020 年 4 月 6 日現在、容量 500MB)          |

※カードリーダーライター、DVDドライブについては教室スタッフにて貸出し対応となります。

・
「注意 C ドライブ(デスクトップ・ドキュメントフォルダも含まれます)に保存されたファイルはコンピューターを 再起動すると消去されます。Dドライブに保存したファイルは毎週月曜日に消去されます。 ※C・Dドライブに保存されたデータに関しては保証いたしかねますのでご注意ください。

# 3 プリンタ、スキャナの利用方法

21 号館 MIPS には、KUDOS Print に対応したプリンタと、Web 印刷に対応したプリンタの 2 つが存在します。

授業中はポイントを消費せず印刷できますが、自由利用時又、自由利用専用教室ではポイントを 消費して印刷する必要があります。

スキャナの機能は、どちらのプリンタでも利用可能です。

## 3.1KUDOS Print に対応したプリンタ の利用

KUDOS Print に対応したプリンタが設置されている教室では、時間帯別に以下のモードが設定されています。

| No | モード名称   | 説明                                                                                                    |
|----|---------|----------------------------------------------------------------------------------------------------|
| 1  | ポイントモード | 自由利用となっている教室に設定されているモードです。<br>ポイントモードでは印刷を行うとプリント実績値が加算されます。<br>プリント実績値がプリント上限値に達している場合や、プリント上限値を超<br>えるような印刷を行おうとした場合、そのままでは印刷できませんのでポ<br>イントを別途購入する必要があります。<br>プリント実績値とは:「どれだけ印刷したか」を示す値です。<br>プリント上限値とは:「どれだけ印刷できるか」を示す値です。 |
| 2  | 授業モード   | 授業中の教室に設定されているモードです。<br>授業モードでは印刷を行ってもプリント実績値が加算されることはありま<br>せん。<br>また、プリント実績値がプリント上限値を超過していても印刷できます。                                                                                                    |

※Windows のデフォルト印刷カラーは白黒です。適宜手動で変更してください。

※詳細は KUDOS WEB の KUDOS Print 説明ページより「KUDOS Print マニュアル(PC 教室)利用 マニュアル」をご参照ください。(https://kudos.kindai.ac.jp/service/print/pcroom)

### 3.1.1 KUDOS Print に対応したプリンター覧

ユーザーの「通常使うプリンタ」はコンピューターの場所によって自動的に割り振られ ます。「通常使うプリンタ」が何らかの障害で利用できないときは、印刷時に別のプリ ンタを指定してください。

【プリンター覧】

| 教室名        | 装置名  | 号機   | ホスト名                         |
|------------|------|------|------------------------------|
| DO         | ுபடத | 1 号機 | 21 号館 MIPS_PC 教室 1_1 号機      |
| PC 叙主 I    | ノリンダ | 予備   | 21 号館 MIPS_PC 教室 1_1 号機(予備)  |
| ₽0         | ுபடத | 1 号機 | 21 号館 MIPS_PC 教室 2_1 号機      |
| FU 叙主 Z    | 2923 | 予備   | 21 号館 MIPS_PC 教室 2_1 号機(予備)  |
| ₽0         | ுபடத | 1 号機 | 21 号館 MIPS_PC 教室 3_1 号機      |
| P0 叙主 3    | 2923 | 予備   | 21 号館 MIPS_PC 教室 3_1 号機(予備)  |
| ₽0         | ுபலக | 1 号機 | 21 号館 MIPS_PC 教室 4_1 号機      |
| F0 叙主 4    | 2923 | 予備   | 21 号館 MIPS_PC 教室 4_1 号機(予備)  |
| DC         | プリンタ | 1 号機 | 21 号館 MIPS_PC 教室 5_1 号機      |
| F0 叙主 J    |      | 予備   | 21 号館 MIPS_PC 教室 5_1 号機(予備)  |
| ₽0         | プロンク | 1 号機 | 21 号館 MIPS_PC 教室 6_1 号機      |
| FU 叙主 U    |      | 予備   | 21 号館 MIPS_PC 教室 6_1 号機(予備)  |
| 自由利用       | プリンク | 1 号機 | 21 号館 MIPS_自由利用専用教室_1 号機     |
| 専用教室       | 292X | 予備   | 21 号館 MIPS_自由利用専用教室_1 号機(予備) |
| DC         | プリンタ | 1 号機 | 21 号館_PC 演習室 1_1 号機          |
| 「し庾目王」     |      | 予備   | 21 号館_PC 演習室 1_1 号機(予備)      |
| DC 滨羽安 2   | ுபலக | 1 号機 | 21 号館_PC 演習室 2_1 号機          |
| 「0 庾目主 2   | 2923 | 予備   | 21 号館_PC 演習室 2_1 号機(予備)      |
| DC <b></b> | プリンク | 1 号機 | 21 号館_PC 演習室 3_1 号機          |
| 10 演目主 3   |      | 予備   | 21 号館_PC 演習室 3_1 号機(予備)      |

#### 3.1.2 Web 印刷に対応したプリンタの利用(PC 演習室 4)

PC 演習室 4 には、Web 印刷に対応したプリンタが設置されております。 ※現状では PC 演習室 4 で行われる授業中は無償で印刷可能です。

Web 印刷対応プリンタは下記3つの機能があります。

- 持込 PC からの Web 経由による印刷 ※「Cloud On-Demand Print」にログインする必要がございます。
- 2) USB メモリからの印刷
- 3) スキャンデータを USB メモリに保存

詳細な利用方法につきましては、KUDOS WEB の、 「21 号館 MIPS PC 演習室 4 Web 印刷対応プリンタ利用マニュアル」をご参照ください。 (https://kudos.kindai.ac.jp/service/print/pcroom)

## 3.2スキャナの利用

※KUDOS Print に対応したプリンタのスキャナの利用については、KUDOS WEB の 「KUDOS Print(PC 教室)利用マニュアル」をご参照ください。 (https://kudos.kindai.ac.jp/service/print/pcroom)

※Web 印刷に対応したプリンタのスキャナの利用については、KUDOS WEB の
 「21 号館 MIPS PC 演習室 4 Web 印刷対応プリンタ利用マニュアル」をご参照ください。
 (https://kudos.kindai.ac.jp/service/print/pcroom)

# 4 周辺機器の利用方法

#### USBメモリ、SD カード・CD-R などの記憶媒体の取り扱いについて

USBメモリ、SDカード等の可搬型の記憶装置の使用は、ウィルス混入・感染及び紛失のリスクが高いため、個人情報を含む機密性の高いデータの取り扱いを禁止します。

情報機器間でのデータのやり取りを行う場合、2段階認証(多要素認証)設定済みアカウントにて、 Google ドライブや Slack、KUDOS BASKET 等を利用してください。

※詳細は「学校法人近畿大学 情報システム利用ガイドライン(8 条 10 項)」をご参照ください。 (https://kudos.kindai.ac.jp/cms/pdf/manual\_3\_14.pdf)

4.1USB メモリの利用

#### 4.1.1 USB メモリの認識

- 1. USB メモリを USB ポートに差し込みます。
- 2. 「コンピューター」の「デバイスとドライブ」に「USB ドライブ」が表示され、USB メモリが利用できます。

|                                                                                                    | 表示                                                                                                    |                                      | -                | □ ×   |
|----------------------------------------------------------------------------------------------------|----------------------------------------------------------------------------------------------------|--------------------------------------|------------------|-------|
| $\leftrightarrow \rightarrow \land \uparrow \blacksquare \diamond P$                                                                                         | c                                                                                                    |                                      | ✓ ひ /○ PCの検索     |       |
| <ul> <li>▲ クイック アクセス</li> <li>● デスクトップ #</li> <li>● ダウンロード #</li> <li>※ ビクチャ #</li> <li>■ ビクチャ #</li> <li>■ PC</li> </ul>                                    | <ul> <li>フオルダー (7)</li> <li>3D オブジェクト</li> <li>ドキュメント</li> <li>ミュージック</li> </ul>                                                        | 970-F<br>1054<br>1054                | デスクトップ<br>ビデオ    |       |
| <ul> <li>30 オブジェクト</li> <li>ダウソロード</li> <li>デスクトップ</li> <li>ドキュメント</li> <li>ビクチャ</li> <li>ビデオ</li> <li>ミュージック</li> </ul>                                     | <ul> <li>デパイスとドライブ (4)</li> <li>システムドライブ (C)</li> <li>空き領域 165 GB/227 GB</li> <li>USB ドライブ (F)</li> <li>空き領域 3.55 GB/14.4 GB</li> </ul> | ー時保存用ドライブ(D)<br>空き領域 9.96 GB/9.99 GB | DVD RW 15717 (E) |       |
| <ul> <li>システムドライブ (C</li> <li>一時保存用ドライ</li> <li>USB ドライブ (F:)</li> <li>全学 Learning フォ</li> <li>ホームディレクトリ (</li> <li>USB ドライブ (F:)</li> <li>マントロ ク</li> </ul> | ◇ ネットワークの場所 (2)<br>全学 Learningフォルダ(K)<br>空き領域 570 GB/1.59 TB                                                                            | ホームディレクトリ(Z)<br>空き領域 195 MB/500 MB   | -                |       |
| ■ ネットワーク<br>13 個の項目                                                                                                    |                                                                                                    |                                      |                  | ]== 🖿 |

#### 4.1.2 USB メモリの取り外し

USBメモリの利用を終了してコンピューターから取り外す場合は、次の手順で操作します。

- 1. USB メモリを参照しているウィンドウをすべて終了します。
- 2. タスクバー右端のタスクトレイ表示部分の を へックし、 をクリ 🗘 ます。
- 3. 「〇〇の取り出し」をクリックします。 「〇〇」には USB メモリの名称が入ります。
- 4. コンピューター本体から USB メモリを取り外します。
- Windows の USB 取外しポリシーの規定が変更になり、上記手順を行わずそのまま取り外すことも可能になりました。その際は必ずデータの転送が終了したことを確認してから、取り外すようにしてください。(データの転送中に取り外すと、データが破損する可能性があります)

## 4.2DVD スーパーマルチドライブの利 用

コンピューターに内蔵されているオプティカルドライブは DVD スーパーマルチドライブとなっており、CD-ROM/R/RW、DVD±R/RW、DVD-RAM、DVD±R(2 層)が利用できます。 (PC 演習室 1~3 用ノート PC については、DVD ドライブは貸出となります。)

デスクトップパソコン本体の中央の「EJECT」ボタンを押し、メディアを挿入ください。 データ書き込み可能な空のディスクがあれば、データを書き込むことができます。 書き込み方法は、「4.2.1 章」及び、「4.2.2 章」に記載の2通りの方法があります。

#### 4.2.1 USB メモリのようにデータを追加したり削除したりできる書き込み方法

USB フラッシュドライブやフロッピーディスクと同じように、データを追加したり削除したりすることができます。

Windows PC であれば、他の PC でも読み書きができます。

#### 【ディスクのフォーマット】

- **1.** DVD ドライブへブランクのディスクを挿入します。
- 2. 「PC」のデバイスとドライブより、DVD RW ドライブ(E:)をダブルクリックします。

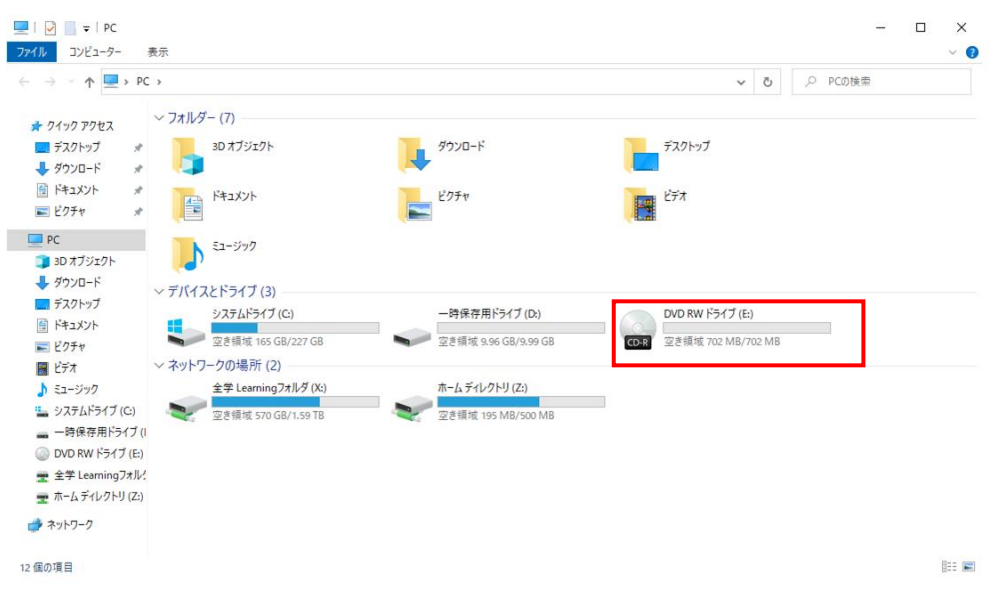

**3.** 「ディスクの書き込み」が表示されますので、ディスクのタイトルを入力し、 「USB フラッシュドライブと同じように使用する」を選択し、〔次へ〕ボタンをクリックします。

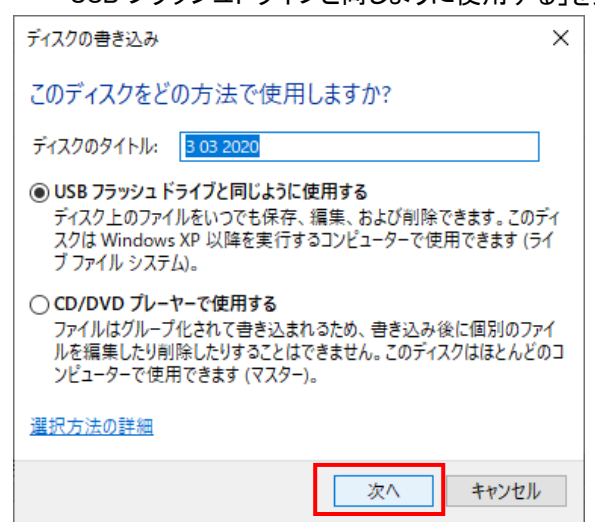

4. フォーマットが開始されます。終了するまで待ちます。

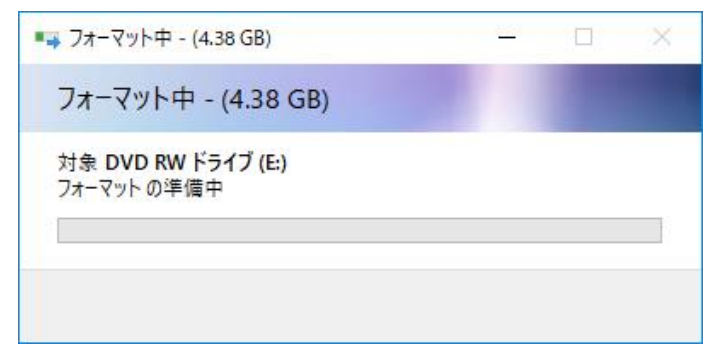

#### 【データの書き込み】

 DVD RWドライブ(E:)をダブルクリックし、書き込むファイルをエクスプローラーの DVDドライブにド ラッグ &ドロップします。 (コピー、貼り付けでもかまいません。)

| ir Records                                                                                                    |                                   |                            |
|----------------------------------------------------------------------------------------------------|-----------------------------------|----------------------------|
|                                                                                                    |                                   |                            |
| A 🖪                                                                                                    |                                   |                            |
|                                                                                                    |                                   | я<br>Ээлл сех.             |
| And the second second s | C C C C C C C C C C C C C C C C C |                            |
| Andreas Andreas Andrea | 08658                             |                            |
| # # <u># 6 9</u> 4                                                                                                    |                                   | ~ <* A [2] 1000<br>2000006 |

#### 【取り出し】

6. 「管理」をクリックし、「取り出す」をクリックし、メディアを取り出します。

| 💿   🖸 📙 🖛                                                                                                    |            | 管理                 | DVD RW ドライブ (E:)                           | 3 03 2020        |            |     |     | -                  | o ×          |
|----------------------------------------------------------------------------------------------------|------------|--------------------|--------------------------------------------|------------------|------------|-----|-----|--------------------|--------------|
| ファイル ホーム                                                                                                    | 共有 表示      | ドライブ ツール           |                                            |                  |            |     |     |                    | ^ <b>(</b> ) |
| 「<br>BitLocker 最適化 ク                                                                                                    | ンアップ フォー   | マット 自動再生           | ▲ 取り出す<br>(る) 書き込みを完了する<br>(<) このディスクを消去する |                  |            |     |     |                    |              |
| 保護                                                                                                    | 管埋         |                    | メティア                                       |                  |            |     |     |                    |              |
| ← → ∽ ↑ ◎                                                                                                    | > PC > DVE | O RW ドライブ (E:) 3 ( | 3 2020                                     |                  |            |     | ~ Ō | , DVD RW ドライブ (E:) | 3 03 202     |
| 1.0/0.2082                                                                                                    | ^ 名前       |                    | ^                                          | 更新日時             | 種類         | サイズ |     |                    |              |
| ★ クイック アクセス                                                                                                    |            | 書き込み               |                                            | 2020/03/03 15:02 | ファイル フォルダー |     |     |                    |              |
| 「 デスシドラノ                                                                                                    | ×          |                    |                                            |                  |            |     |     |                    |              |
|                                                                                                    |            |                    |                                            |                  |            |     |     |                    |              |
| ■ ピクチャ                                                                                                    | 4          |                    |                                            |                  |            |     |     |                    |              |
| E 2774                                                                                                    | ^          |                    |                                            |                  |            |     |     |                    |              |
| PC                                                                                                    |            |                    |                                            |                  |            |     |     |                    |              |
| ■ 3Dオフジェクト                                                                                                    |            |                    |                                            |                  |            |     |     |                    |              |
|                                                                                                    |            |                    |                                            |                  |            |     |     |                    |              |
| 二 テスクトツノ                                                                                                    |            |                    |                                            |                  |            |     |     |                    |              |
| 1071 H                                                                                                    |            |                    |                                            |                  |            |     |     |                    |              |
| ► ビクテヤ<br>■ ビニナ                                                                                                    |            |                    |                                            |                  |            |     |     |                    |              |
| E74                                                                                                    |            |                    |                                            |                  |            |     |     |                    |              |
| ↓ ミューション                                                                                                    | 10         |                    |                                            |                  |            |     |     |                    |              |
| <ul> <li></li> <li></li></ul> | 51         |                    |                                            |                  |            |     |     |                    |              |
| DVD RW F51                                                                                                    | ブリ         |                    |                                            |                  |            |     |     |                    |              |
| 1 個の項目                                                                                                    | ×          |                    |                                            |                  |            |     |     |                    |              |

#### 4.2.2 CD/DVD プレイヤーでの再生に適した書き込み方法

MacOS を含め、他のコンピューターで CD や DVD として利用できる書き込み方法です。 ファイルはすぐにはコピーされません。一度にまとめて書き込みます。

#### 【ディスクの挿入】

- 1. DVD ドライブ ヘブランクのディスクを挿入します。
- 2. 「PC」のデバイスとドライブより、DVD RW ドライブ(E:)をダブルクリックします。

| → ~ ↑ 💻 > PC                        | >                                        |                      | ✓ ひ ,○ PCの検索               |
|-------------------------------------|------------------------------------------|----------------------|----------------------------|
| クイックアクセス                            | ~ フォルダー (7)                              |                      |                            |
| デスクトップ 🖈                            | 3D オブジェクト                                | ダウンロード               | デスクトップ                     |
| タウンロード 🖈                            |                                          |                      |                            |
| איז איז איז 🕯 🕯                     | ドキュメント                                   | ビクチャ                 | ビデオ                        |
| E ビクチャ 🕺                            |                                          |                      |                            |
| PC                                  | ミュージック                                   |                      |                            |
| 3D オブジェクト                           | <b>,</b>                                 |                      |                            |
| ダウンロード                              | ~ デバイスとドライブ (3)                          |                      |                            |
| デスクトップ                              | システムドライブ (C:)                            | 一時保存用ドライブ (D:)       | DVD RW ドライブ (E:)           |
| ☆ ドキュメント                            | 安连领域 165 GB/227 GB                       | 灾连链域 9.96 GB/9.99 GB | 空東通域 702 MB (702 MB        |
| ビクチャ                                |                                          | TCH # 230 GD/233 GD  | CON ECHAN IDE IND/ IDE IND |
| 目 ビデオ                               | ◇ ホットワークの場所 (2)<br>会営 Lessning つまし ば (X) | +-1.54.011(7)        |                            |
| p ===->999                          | ±+ Learning (A:)                         |                      |                            |
|                                     | 空き領域 570 GB/1.59 TB                      | 空き領域 195 MB/500 MB   |                            |
|                                     |                                          |                      |                            |
|                                     |                                          |                      |                            |
| 主子 Learning フィルク<br>ホーム ディレクトリ (ア・) |                                          |                      |                            |
| * // A / IV/IV/(4)                  |                                          |                      |                            |

### 【データの書き込み】

**3.** 「ディスクの書き込み」が表示されますので、「CD/DVD プレイヤーで使用する」を選択し、〔次 へ〕ボタンをクリックします。

| ディスクの書き込み                                                                                                    | ×          |
|----------------------------------------------------------------------------------------------------|------------|
| このディスクをどの方法で使用しますか?                                                                                                    |            |
| ディスクのタイトル: 3 03 2020                                                                                                    |            |
| O USB フラッシュ ドライブと同じように使用する<br>ディスク上のファイルをいつでも保存、編集、および削除できます。この<br>スクは Windows XP 以降を実行するコンピューターで使用できます(<br>ブ ファイル システム)。                 | Dディ<br>(ライ |
| <ul> <li>CD/DVD ブレーヤーで使用する<br/>ファイルはグルーブ化されて書き込まれるため、書き込み後に個別のフ<br/>ルを編集したり削除したりすることはできません。このディスクはほとん<br/>ンピューターで使用できます(マスター)。</li> </ul> | 7ァイ<br>どのコ |
| 選択方法の詳細                                                                                                    |            |
| 次へ キャンセ                                                                                                    | μ          |

4. ドライブが表示されます。

5. 書き込むファイルをエクスプローラーの DVD ドライブにドラッグ &ドロップします。 (コピー、貼り付けでもかまいません。)

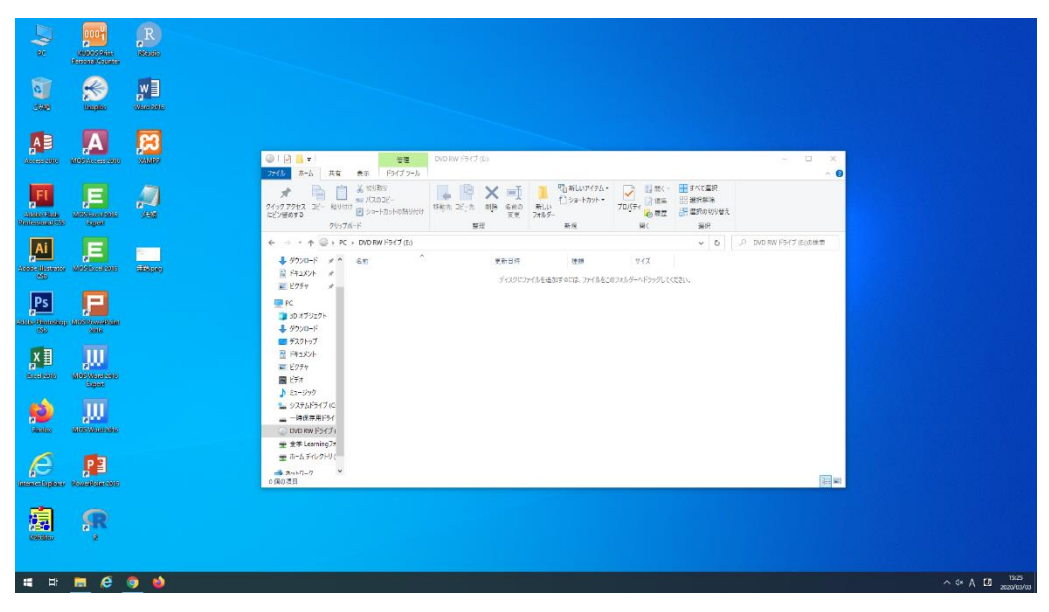

6. 書き込むファイルをすべてDVDドライブへドロップしたら、マウスの右クリックを押し、「ディスクに 書き込む」をクリックします。

| ▶ I 2 = ▼ I 管理<br>77イル ホーム 共有 表示 ドライブツール                                                                                                    | DVD RW ドライブ (E:)                                                                                                    |                                                                   |                              |                                                                      | - • ×                  |
|----------------------------------------------------------------------------------------------------|----------------------------------------------------------------------------------------------------|-------------------------------------------------------------------|------------------------------|----------------------------------------------------------------------|------------------------|
|                                                                                                    | * 部先 北一先 削除 名前の<br>変更<br>整理                                                                                                    | ● 新しいアイテム・<br>新しい<br>フォルダー<br>新規                                  | プロパティ<br>プロパティ<br>愛 度歴<br>聞く | <ul> <li>まべて選択</li> <li>認択解除</li> <li>認択の切り替え</li> <li>選択</li> </ul> |                        |
| ー → ・ ↑ 🍥 > PC > DVD RW ドライブ (E)                                                                                                    |                                                                                                    |                                                                   |                              | ~ ō                                                                  | .○ DVD RW ドライブ (E:)の検索 |
| <ul> <li>〒スクトッブ 水 公前</li> <li>◆ グウンロード ボ</li> <li>マテイスクに書き込む3</li> <li>ドキュスシト ボ</li> <li>〒マクチャ ボ</li> <li>● PC</li> <li>③ 30 オブジェクト・</li> <li>● グウンロード</li> <li>〒スクトゥブ</li> </ul> | <ul> <li>更新日時</li> <li>(備ができたファイル(1)</li> <li>2020/03/03</li> <li>素示(v)</li> <li>並べ替え((<br/>分かってき<br/>豊新の等重</li> <li>このフォルダ・</li> </ul> | 理想<br>15:35 ファイルフォルダー<br>)<br>、 、 、 、 、 、 、 、 、 、 、 、 、 、 、 、 、 、 | 91X                          |                                                                      |                        |
| <ul> <li>ドキュメント</li> <li>ビクチャ</li> <li>ビデオ</li> <li>ミュージョク</li> </ul>                                                                                                    | 貼り付け(P)<br>ショートカット<br>元に戻す -                                                                                                    | の貼り付け(S)<br>コピー(U) Ctrl+Z                                         |                              |                                                                      |                        |
| <ul> <li>システムドライブ (C<br/>一時保存用ドライ</li> <li>DVD BW ドライブ</li> </ul>                                                                                                    | ディスクに巻<br>一時ファイル<br>Visual Stuc                                                                                                    | き込む(T)<br>の削除(F)<br>fio で開く(V)                                    |                              |                                                                      |                        |
|                                                                                                    | アクセスを許                                                                                                    | ·可する(G) >                                                         |                              |                                                                      |                        |
| -<br>*>>>ワ-ク                                                                                                    | プロパティ(R                                                                                                    | )                                                                 |                              |                                                                      |                        |
| 個の項目                                                                                                    |                                                                                                    |                                                                   |                              |                                                                      | BEE M                  |

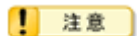

「ディスクに書き込む」を実行しないと、実際にディスクに書き込まれません。

7. 「ディスクへの書き込みウィザード」が開始されますので、ディスクタイトルを入力します。〔次へ〕 ボタンをクリックします。

 $\times$ 

| ÷ | 🧟 ディスクへの書き込み                                          |
|---|-------------------------------------------------------|
|   | このディスクを準備します                                          |
|   | ディスクのタイトル(D):<br><mark>BIOB 2003</mark>               |
|   | 書き込み速度(近):<br>40x ~                                   |
|   | ディスクに巻き込む新しいファイルの名前と同じファイルが既にディスクにある場合は、ファイルは上巻きされます。 |
|   | □ ファイルの書き込みが終了したら、ウイザードを閉じる(Q)                        |
|   | 次へ(N) キャンセル                                           |

|   |                   | ×         |
|---|-------------------|-----------|
| r | 🤐 ディスクへの書き込み      |           |
|   | お待ちください           |           |
|   | データをディスクに書き込んでいます |           |
|   |                   |           |
|   |                   |           |
|   |                   |           |
|   |                   |           |
|   |                   |           |
|   |                   |           |
|   |                   | (人) キャンカル |

8. ディスクに書き込みが実行されます。終了するまで待ちます。

完了するとディスクが排出されますので、〔完了〕ボタンをクリックします。
 ※もう1枚のディスクに同じファイルを書き込む場合は、「はい、これらのファイルを別のディスクに書き込む」をチェックして〔完了〕ボタンをクリックしてウィザードを継続してください。

|   |                                       | × |  |
|---|---------------------------------------|---|--|
| ← | 🧟 ディスクへの書き込み                          |   |  |
|   | ファイルはディスクへ正しく書き込まれました                 |   |  |
|   | 同じファイルを使用して別のディスクを作成しますか?             |   |  |
|   | □ はい、これらのファイルを別のディスクに書き込む( <u>B</u> ) |   |  |
|   |                                       |   |  |
|   |                                       |   |  |
|   |                                       |   |  |
|   |                                       |   |  |
|   |                                       |   |  |
|   | ウィザードを閉じるには、[完了] をクリックしてください。         |   |  |
|   | 売了(E) キャンセル                           |   |  |

# 5 補足資料

5.1 機器一覧

各教室に設置されているマシン環境は次のとおりです。

#### ◆ PC 教室 1・4・5・6

|                                          | 機種(型名)                                                 | 台数              | 詳細                                                                                                    |   |
|------------------------------------------|--------------------------------------------------------|-----------------|----------------------------------------------------------------------------------------------------|---|
| 教員用<br>コンピュ<br>一ター<br>学生用<br>コンピュ<br>ーター | Fujitsu<br>ESPRIMO D587/R<br>Fujitsu<br>ESPRIMO D587/R | 1台<br>1台<br>30台 | OS:Windows 10 Education (64bit)<br>CPU:Corei3-6100<br>メモリ:8GB HDD:256GB SSD<br>光学ドライブ:DVD スーパーマルチドライ<br>ブ<br>モニタ:23.8 型ワイドモニタ | 8 |
| プリンタ<br>スキャナ                             | ApeosPort-VI<br>C4471                                  | 1 式             | カラーレーザープリンタ<br>用紙トレイ A5〜A3 対応<br>自動両面原稿送り装置付フラット<br>ベットカラースキャナ                                                                |   |

### ◆ PC 教室 2•3

|                                          | 機種(型名)                                                 | 台数                | 詳細                                                                                                    |  |
|------------------------------------------|--------------------------------------------------------|-------------------|----------------------------------------------------------------------------------------------------|--|
| 教員用<br>コンピュ<br>一ター<br>学生用<br>コンピュ<br>ーター | Fujitsu<br>ESPRIMO D588/B<br>Fujitsu<br>ESPRIMO D588/B | 1<br>1<br>30<br>台 | OS:Windows 10 Education (64bit)<br>CPU:Corei3-9100<br>メモリ:8GB HDD:256GB SSD<br>光学ドライブ:DVD スーパーマルチドライ<br>ブ<br>モニタ:23.8 型ワイドモニタ |  |
| プリンタ<br>スキャナ                             | ApeosPort-VI<br>C4471                                  | 1式                | カラーレーザープリンタ<br>用紙トレイ A5~A3 対応<br>自動両面原稿送り装置付フラット<br>ベットカラースキャナ                                                                |  |

### ◆ 自由利用専用教室

|             | 機種(型名)                    | 台数                | 詳細                                                                                                    |  |
|-------------|---------------------------|-------------------|----------------------------------------------------------------------------------------------------|--|
| コンピュ<br>ーター | Fujitsu<br>ESPRIMO D587/R | <b>11</b><br>20 台 | OS:Windows 10 Education (64bit)<br>CPU:Corei3-6100<br>メモリ:8GB HDD:256GB SSD<br>光学ドライブ:DVD スーパーマルチドライ<br>ブ<br>モニタ:23.8 型ワイドモニタ |  |
| プリンタ        | ApeosPort-VI<br>C4471     | 1 式               | カラーレーザープリンタ<br>用紙トレイ A5~A3 対応<br>自動両面原稿送り装置付フラット<br>ベットカラースキャナ                                                                |  |

#### ◆ PC 演習室 1~3

|                           | 機種(型名)                        | 台数   | 詳細                                                                                                    |  |
|---------------------------|-------------------------------|------|----------------------------------------------------------------------------------------------------|--|
| 教員用<br>学生用<br>コンピュ<br>ーター | Fujitsu<br>LIFEBOOK<br>A579/B | 63 台 | OS:Windows 10 Education (64bit)<br>CPU:Corei3 8145U<br>メモリ:8GB HDD:256GB SSD<br>光学ドライブ:なし<br>ネットワーク:無線 LAN 接続<br>15.6 型フル HD (1920 x 1080) |  |
| プリンタ                      | ApeosPort-VI<br>C4471         | 1式   | カラーレーザープリンタ<br>用紙トレイ A5~A3 対応<br>自動両面原稿送り装置付フラット<br>ベットカラースキャナ                                                                             |  |

### ◆ PC 演習室 4

|      | 機種(型名)       | 台数  | 詳細              |   |
|------|--------------|-----|-----------------|---|
| プリンタ | ApeosPort-VI | 1 式 | カラーレーザープリンタ     |   |
|      | C4471        |     | 用紙トレイ A5~A3 対応  |   |
|      |              |     | 自動両面原稿送り装置付フラット | - |
|      |              |     | ベットカラースキャナ      | = |
|      |              |     |                 | i |
|      |              |     |                 |   |
|      |              |     |                 |   |

### ◆ 貸出機器

|                 |               | =12 A=-                                              |   |
|-----------------|---------------|------------------------------------------------------|---|
| メモリーカード         | 機種(型名)        |                                                      |   |
| リーダーライター        | ADR-ML111SV   | マルチカードリーダーライター                                       | λ |
|                 |               | インターフェイス:                                            |   |
|                 |               | USB1.1、USB2.0                                        |   |
| ヘッドセット          | CD-605MV      | ヘッドセット                                               |   |
|                 |               |                                                      |   |
| スーパーマルチ<br>ドライブ | LDR-PME8U2LRD | ポータブル DVD スーパーマルチドライブ<br>インターフェイス :<br>USB1.1、USB2.0 |   |